## パスワード再設定手順

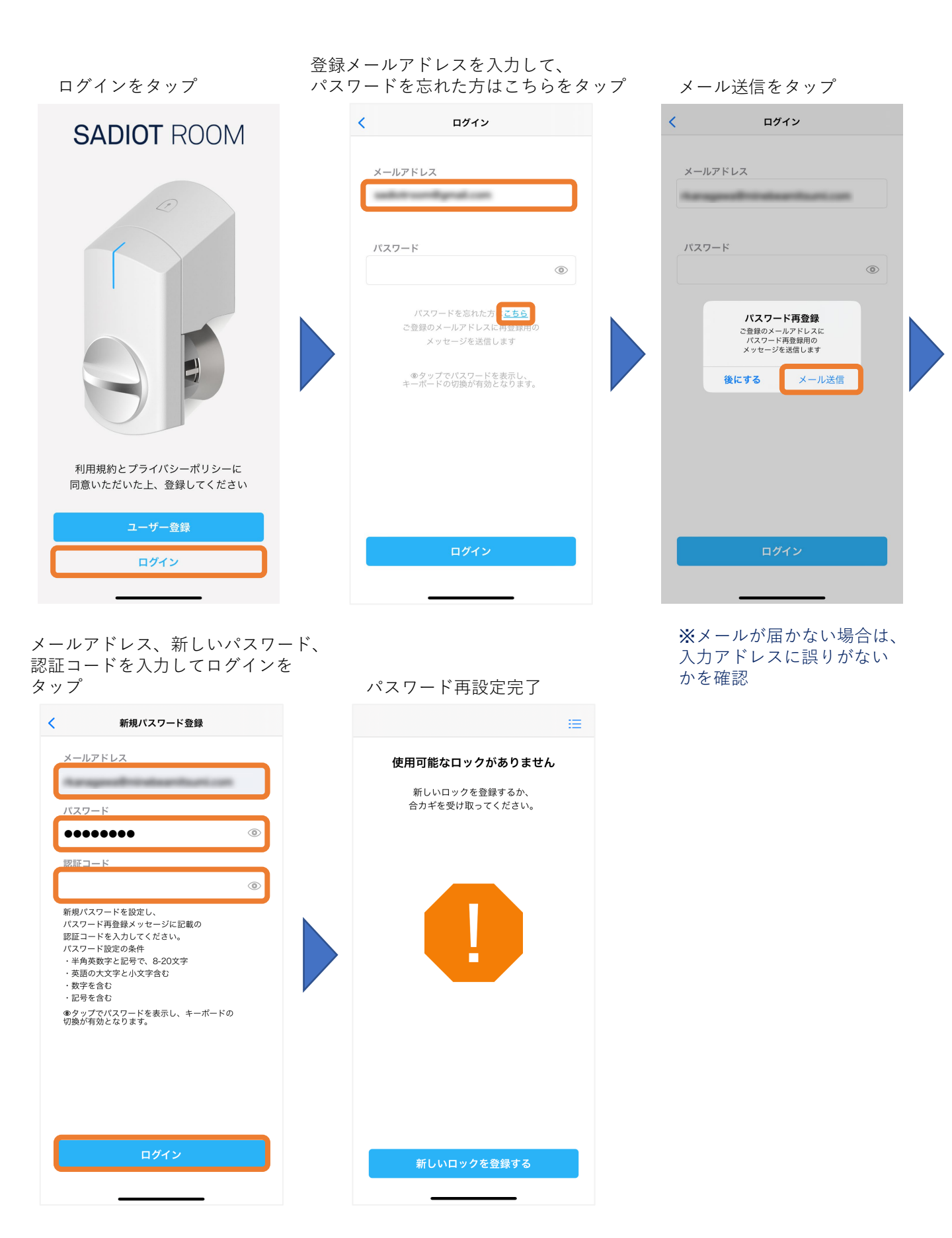